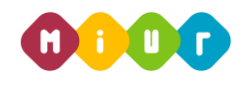

# ISTRUZIONI OPERATIVE PER ACCEDERE AL CORSO

# **"PAGOINRETE"**

Di seguito sono descritte le istruzioni operative per accedere allo spazio online dedicato al corso *"PagoInRete"*, erogato sulla piattaforma didattica Learning@MIUR, che vi preghiamo di leggere ed eseguire con attenzione.

Eseguita l'autenticazione al portale SIDI e l'accesso alla piattaforma didattica *Learning@MIUR*, in caso di problemi inerenti l'iscrizione, o l'accesso al corso, si invita a contattare la casella e-mail della redazione <u>learningmiur@istruzione.it</u>.

Seguire attentamente i seguenti passaggi operativi per procedere all'iscrizione!

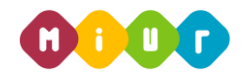

### Accesso alla piattaforma didattica Learning@MIUR

1. Collegarsi al portale SIDI accessibile dalla pagina <u>http://portale.pubblica.istruzione.it</u> (o dal banner "Portale dei servizi SIDI dalla home page del MIUR) ed inserire il "*Nome Utente*" e "*Password*" negli appositi campi e fare clic su "*Login*";

| pubblica. Istruzione.it                                                                                | Il portale dei servizi SIDI                                   |
|----------------------------------------------------------------------------------------------------|---------------------------------------------------------------|
|                                                                                                    | Ministere dell'Istrucione,<br>dell'Università e della Picerca |
| area riservata                                                                                         |                                                               |
| Immettere il nome utente e la password Single Sign-On per accedere. Nome utente Password Login Annulla |                                                               |
| Cambio Password                                                                                        |                                                               |
| L'uso non autorizzato di questo sito è proibito e può essere perseguito civilmente e penalmente.       |                                                               |

2. Dal menu "I tuoi servizi", a sinistra dello schermo, esplodere la voce "Formazione" facendo clic sul segno "+";

| pubbli                         | ca. <b>I</b> struz | one.it                    |                                              |
|--------------------------------|--------------------|---------------------------|----------------------------------------------|
|                                |                    | 2                         |                                              |
|                                | area riservat      | a                         |                                              |
| Benvenuto                      | [Esci] >> Home     |                           |                                              |
| I tuoi servizi<br>+ Formazione |                    | Intranet<br>[WebIntranet] | Service Desk On Line<br>Service Desk On Line |

3. Selezionare la voce *Learning@MIUR* per accedere alla piattaforma didattica;

| pubblica.                                     | ruzione.it           |                      |
|-----------------------------------------------|----------------------|----------------------|
|                                               |                      |                      |
| area ri<br>Benvenuto TUTOR21 TUTOR21 [ Esci ] | servata<br>/ >> Home |                      |
| I tuoi servizi                                | Intranet             | Service Desk On Line |
| Learning @ Miur                               | [WebIntranet]        | Service Desk On Line |

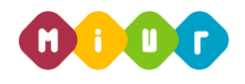

#### Si accede in tal modo alla Home page:

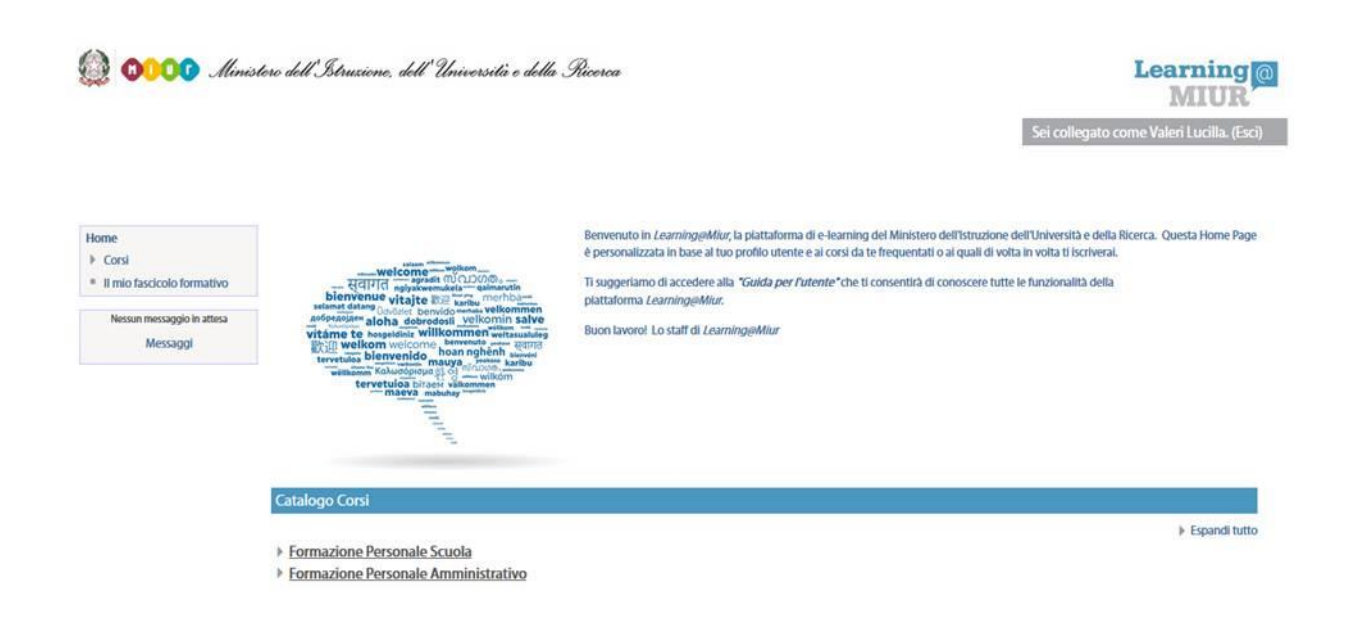

## Iscrizione al Corso "PagoInRete"

1. Per iscriversi al corso *"PagoInRete"* sarà necessario esplodere la Categoria di corso *"Formazione Personale Scuola"* facendo clic sul corrispondente simbolo freccia

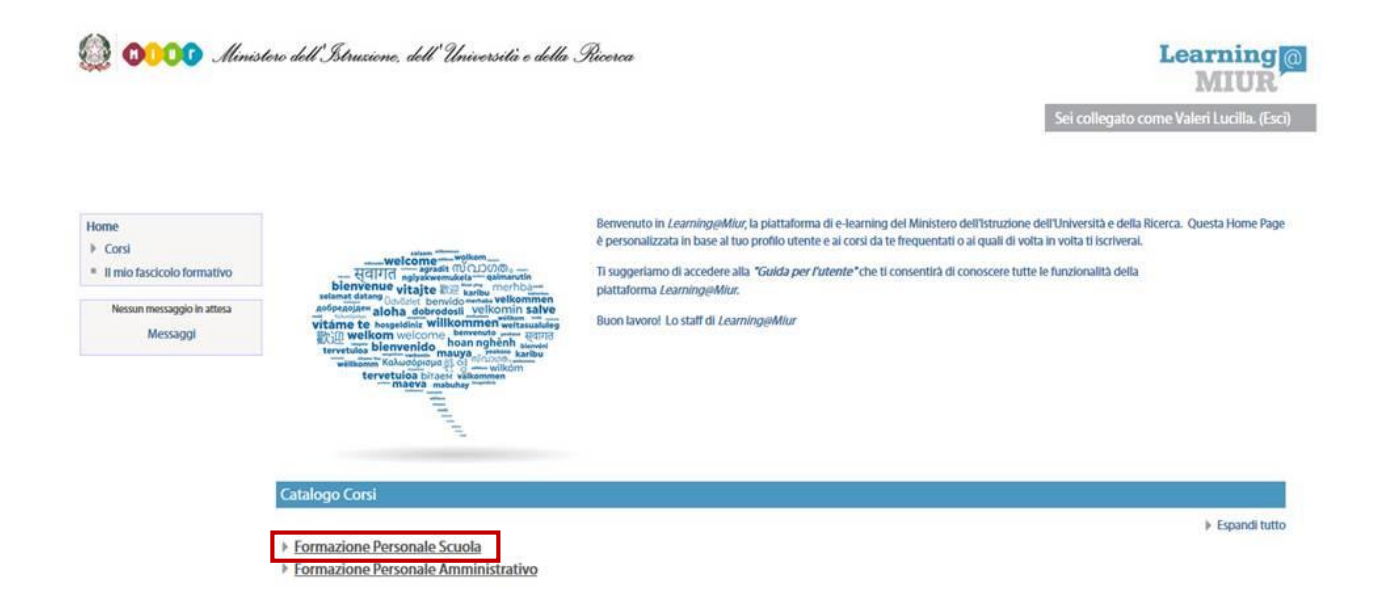

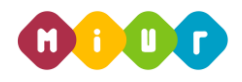

2. Selezionare il link del corso "PagoInRete" all'interno della Categoria "Formazione Personale Scuola";

| Catalogo Corsi                     |                   |
|------------------------------------|-------------------|
| <u>Formazione Personale Scuola</u> | ✓ Minimizza tutto |
| 🞲 PIR PagoInRete                   |                   |

3. Nella nuova pagina, selezionare la voce "Iscrivimi" per completare l'iscrizione al corso;

| 😥 🐠 🗤 Ministero dell'Istruzione, dell'Università e della Ricerca                                                                                              |                                                                                                    | Learning<br>MIUR                                                                                             |  |
|----------------------------------------------------------------------------------------------------|----------------------------------------------------------------------------------------------------|----------------------------------------------------------------------------------------------------|--|
| PIR P                                                                                                    | agoInRete                                                                                                    | Sei collegato come Valeri Lucilla. (Esci)                                                                    |  |
| HOME ► CORSI ► FORMAZIONE<br>CORSO ► OPZIONI DI ISCRIZIONE<br>Home<br>▼ Corso in uso<br>▼ La gestione e la<br>conservazione dei<br>documenti infor<br>► Corsi | ERSONALE AMMINISTRATIVO ► LA GESTIONE E LA CONSERVAZIONE DEI DOCUMENTI INFOR_ ► ISCRIVIMI IN QUESTO Opzioni di iscrizione  Von è necessaria una chiave di iscrizione ISCRIVIMI |                                                                                                    |  |
| If mio rascicolo formativo     Amministrazione del corso     Liscrivimi in questo corso                                                                       | PIR PagolnRete                                                                                                    | Docente: tutor22 tutor22<br>Docente: tutor23 tutor23<br>Docente: tutor24 tutor24<br>Docente: tutor25 tutor25 |  |

Terminata l'iscrizione il sistema consente, automaticamente, l'accesso alla pagina del corso corredato di tutte le risorse e gli strumenti che compongono l'iniziativa formativa.

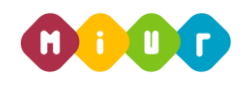

### Accesso al WBT

La sezione **Attività di formazione a distanza** è la porzione specifica dedicata alla fruizione del WBT (Web Based Training); ne è parte integrante il questionario di autovalutazione da compilare al termine della fruizione di uno o più moduli che compongono il corso.

Selezionando l'icona del WBT, si accede alla scheda che introduce al relativo modulo.

| Introduzione al corso "PagoInRete"                                                                                                    |   |  |
|----------------------------------------------------------------------------------------------------|---|--|
| Nell'ambito degli interventi previsti dal Piano Nazionale Scuola Digitale, il Ministero dell'istruzione, dell'Università e della Ricerca ha realizzato un sistema per la digitalizzazione dei pagamenti a favore degli Istituti Scolastici, denominato "PagoinRete".                                                                       |   |  |
| li sistema "PagolnRete" consente alle famiglie di effettuare i pagamenti degli avvisi telematici emessi dalle scuole per i diversi servizi erogati (mensa, trasporti, visite guidate, attività extracurricolari, etc.).                                                                                                    |   |  |
| Le segreterie scolastiche tramite "PagoinRete" possono gestire l'intero ciclo di vita del pagamento, dall'emissione degli avvisi telematici alla riconciliazione degli incassi con le scritture contabili.                                                                                                    |   |  |
| Le funzionalità dei sistema consentono di controllare e quadrare in tempo reale la situazione dei pagamenti ricevuti rispetto agli avvisi emessi. Risulta necessaria, quindi, un'adeguata azione formativa per le scuole sul sistema "PagoInRete" e sulle modalità operative di utilizzo delle funzionalità disponibili nell'applicazione. |   |  |
| Il corso prevede 8 ore di formazione in autoistruzione e sarà fruibile sulla piattaforma dal 19 maggio all'11 novembre 2016.                                                                                                    |   |  |
| E' assistito dal servizio di tutoring per tutto il periodo di fruizione con una pausa dal 18 giugno al 18 settembre 2016 e sarà attivo dal lunedi al venerdi, dalle ore 9.00 alle 18.00, attraverso: il forum riservato, la messaggistica di piattaforma e la casella di posta dedicata pagointetefor@istruzione.it                        |   |  |
| Tuttavia, durante la sospensione delle attività (di messaggistica, forum e webmail) sarà consentita, agli utenti, la fruizione dei materiali e delle risorse che compongono l'iniziativa formativa in oggetto.                                                                                                    |   |  |
| Attività di formazione a distanza                                                                                                    |   |  |
|                                                                                                    | m |  |
| Corso "PagoinRete" WBT - Prima parte                                                                                                    |   |  |
| Corso "PagoInRete" WBT Integrativo - Seconda parte                                                                                                    |   |  |
|                                                                                                    |   |  |
| Questionario di gradimento                                                                                                    |   |  |
| Questionario di gradimento                                                                                                    |   |  |
| Materiali di apprefendimente                                                                                                    |   |  |
| material of approximateria                                                                                                    |   |  |
|                                                                                                    | - |  |
| Registrazione Webinar "Emissione avvisi di pagamento"                                                                                                    | L |  |
| Attestato di partecipazione                                                                                                    |   |  |
| Attestato di partecipazione al corso "PagoinRete"                                                                                                    |   |  |
| <ul> <li>Disponibile dopo il completamento dell'attività Questionario di gradimento.</li> </ul>                                                                                                    |   |  |
| <ul> <li>Disponibile dopo il completamento dell'attività Corso "PagoInRete" WBT - Prima parte.</li> </ul>                                                                                                    |   |  |
|                                                                                                    |   |  |